# How To Set Up Wireless Network Security

Part 1: WEP Part 2: WPA-PSK Part 3-1: RADIUS Server Installation Part 3-2: 802.1x-TLS Part 3-3: WPA

You can secure your wireless connection using one of the methods described below. Choose the one most suitable for your network. For simple networks WEP or WPA-PSK are most suitable, complex networks with installed RADIUS services can use WPA.

### Part 1: WEP

#### Step1: Setting up Access Point's WEP encryption key.

1. Log into the Access Point using your WEB browser (e.g. Internet Explorer). Go to Wireless configuration page (Home > Wireless). Select the WEP option (Enable).

2. Select the "Key Mode" (ASCII or Hex).

ASCII (American Standard Code for Information Interchange): the standard for assigning numerical values to the set of letters in the Roman alphabet and typographic characters. HEX (Hexadecimal): numbers from 0 to 9 and letters from A to F.

3. Select WEP Key length.64 bit: 5 ASCII or 10 Hex charcters128 bit: 13 ASCII or 26 Hex characters

4. Select default key.

There are 4 WEP keys that can be used. Default key is the key number 1. Select key 1, other three keys can be ignored.

5. Press "Apply" to complete your settings.

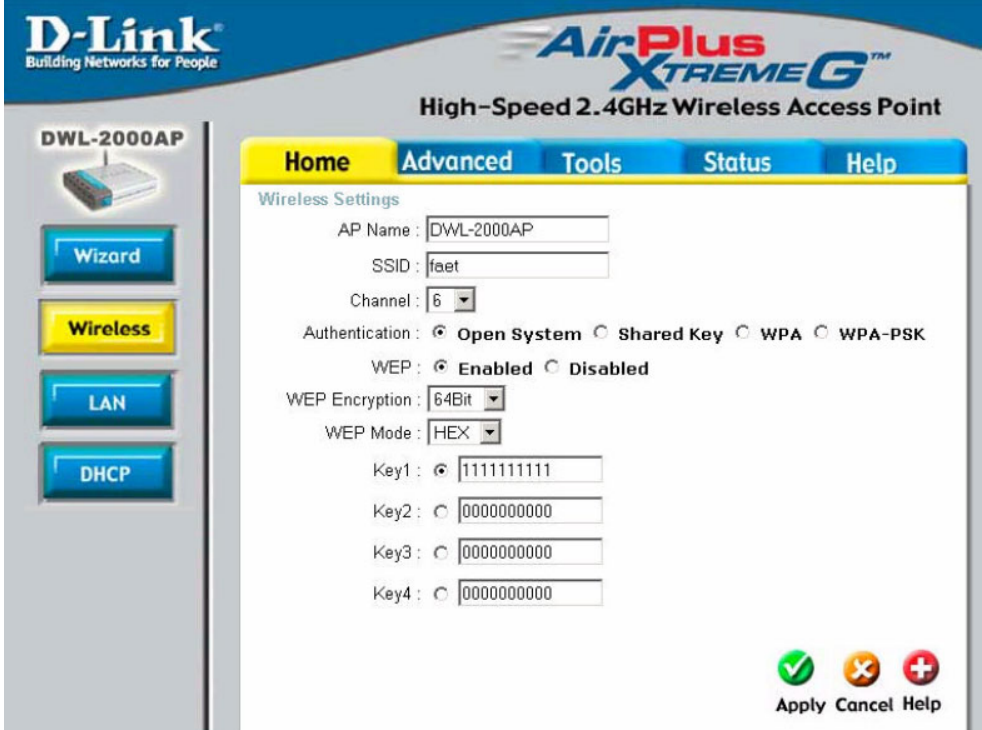

#### Step 2: Setting up Workstation's WEP Key.

#### 2a. If you are using D-Link Wireless Utility to configure your D-Link Wireless Card:

1. Open the D-Link AirPlus wireless utility by double-clicking on the bar graph icon and select Encryption.

2. Put a check in the "Data Encryption" box and select "Shared Authentication" in the auth. mode menu. Select 64, or 128 encryption for the key length. Under key 1 type in the Hex or ASCII encryption key that was entered into the wireless router/access point.

| D D-Link AirPlus               |                          |                          |                         |
|--------------------------------|--------------------------|--------------------------|-------------------------|
| Link Info<br>Configuration >>> | SSID                     | default                  |                         |
| Encryption                     | Wireless Mode<br>Channel | Infrastructure           | 4x Config<br>4x Disable |
| <u>SiteSurvey</u><br>About     | TxRate                   | Auto                     | (• 4x Enable            |
|                                | Preamble                 | Long Preamble            |                         |
|                                | Power Mode               | Continuous Access Mode 💌 |                         |
|                                |                          |                          |                         |
|                                | 1                        | Apply Car                | ncel                    |

#### 2b. If you are using Windows XP to configure your wireless card:

1. Right-click "My Network Places" on your desktop and click "Properties" (or go to Start > Control Panel > Network)

2. Select your Wireless LAN Card, right click on the icon and select "Properties". Click on "Wireless Network" tab.

3. Select the Access Point which you going to connect to and click "Configuration" on the right.

4. Under "Wireless Network Properties" tick "Data encryption (WEP Enabled)". Uncheck "The key is provided for me automatically".

5. Select "key index" which is the default key for your station (Note: in some versions of Windows the indexes are from 0 to 3 which are mapped to keys 1 to 4).

6. Key in your WEP Key value into "Network Key" (exactly the same as the one entered on your Access Point).

8. Press "OK" to finish your workstation's WEP settings.

| Wireless Network Prop                                  | erties 🛛 💽 🔀                                         |  |  |  |
|--------------------------------------------------------|------------------------------------------------------|--|--|--|
| Network name (SSID):                                   | faet                                                 |  |  |  |
| Wireless network key (WEP)                             |                                                      |  |  |  |
| This network requires a ke                             | ey for the following:                                |  |  |  |
| 🔽 Data encryption (WB                                  | P enabled)                                           |  |  |  |
| Network Authentical                                    | tion (Shared mode)                                   |  |  |  |
| Network key:                                           | ааааа                                                |  |  |  |
| Key format:                                            | ASCII characters                                     |  |  |  |
| Key length:                                            | 40 bits (5 characters) 🛛 💌                           |  |  |  |
| Key index (advanced): 0 🗢                              |                                                      |  |  |  |
| The key is provided for me automatically               |                                                      |  |  |  |
| This is a computer-to-cor<br>access points are not use | nputer (ad hoc) network; wireless<br>ed<br>OK Cancel |  |  |  |

# Part 2: WPA-PSK

Since WPA-PSK standard is an extention of WEP key technology, its configuration is very similar to the WEP key configuration:

#### Step1: Setting up Access Point's WPA-PSK

1. Log into the Access Point using your WEB browser (e.g. Internet Explorer). Go to Wireless configuration page (Home > Wireless). Select the WPA-PSK option (Enable).

- 2. Key in your security code (no less than eight characters)
- 3. Press "Apply" to complete Access Point's configuration.

| works for People |                  | High-Spe                                           | Air Air Air Air Air Air Air Air Air Air | Plus<br>TREME<br>Wireless A | <b>G</b><br>ccess Poin |
|------------------|------------------|----------------------------------------------------|-----------------------------------------|-----------------------------|------------------------|
|                  | Home             | Advanced                                           | Tools                                   | Status                      | Help                   |
|                  | Ch:<br>Authentic | annel : 6 💌<br>ation : C Open Sy<br>Passphrase : 🕬 | stem C Shar                             | red Key C WPA               | • WPA-PSK              |
|                  | Confirm          | ed Passphrase : www                                | iololok                                 | ~                           | 0                      |
|                  |                  |                                                    |                                         | Арр                         | ly Cancel He           |

### Step2: Setting up Workstation's WPA-PSK

1. We are using Windows XP as an example.

2. Right-click "My Network Places" on your desktop and click "Properties" (or go to Start > Control Panel > Network)

3. Select your Wireless LAN Card, right click on the icon and select "Properties". Click on "Wireless Network" tab.

4. Select the Access Point which you going to connect to and click "Configuration" on the right.

- 5. Under "Network Authentication" select "WPA-PSK". Under "Data encryption" select "TKIP"
- 7. Key in your "Network Key" which should be same you entered on your Access Point
- 8. Press "OK" to finish your workstation's WPA-PSK settings.

| Wireless network proper                                                    | ties 🛛 🕐 🔀                        |
|----------------------------------------------------------------------------|-----------------------------------|
| Association Authentication                                                 |                                   |
| Network name (SSID):<br>Wireless network key<br>This network requires a ke | faet                              |
| Network Authentication:                                                    | WPA-PSK                           |
| Data encryption:                                                           | TKIP                              |
| Network key:                                                               | •••••                             |
| Confirm network key:                                                       | •••••                             |
| Key index (advanced):                                                      | 1 💭<br>me automatically           |
| This is a computer-to-con<br>access points are not use                     | nputer (ad hoc) network; wireless |
|                                                                            | OK Cancel                         |

# Part 3: 802.1x and WPA

### Part 3-1: RADIUS Server Installation

WPA implementation requires RADUIS services running on your network. We will use RADIUS Server running on Windows 2000 and 802.1x-TLS as an example.

#### Setting up RADIUS Server:

- Windows 2000 Server with Active Directory configuration.
- The server is set as Domain controller with DHCP/DNS enabled.
- For 802.1x, Windows 2000 requires Service Pack 3 or later.
- For WPA, Windows 2000 requires Service Pack 4 or later.

#### Step 1: Certificate Authority Installation

- 1. Logon into your Windows 2000 server as Administrator.
- 2. Go to Start > Control Panel > Add or Remove Programs.
- 3. Select "Add or remove Windows Components".
- 4. Tick "Certificate Services" and press "Next".

| <b>Windows Components</b><br>You can add or remove compo                    | nents of Windows 2                          | 2000.                                                                  |
|-----------------------------------------------------------------------------|---------------------------------------------|------------------------------------------------------------------------|
| To add or remove a componen<br>part of the component will be in<br>Details. | t, click the checkbo<br>stalled. To see wha | x. A shaded box means that only<br>at's included in a component, click |
| Components:                                                                 |                                             |                                                                        |
| Cluster Service                                                             |                                             | 2.5 MB 🔺                                                               |
| 🗹 📴 Certificate Services                                                    |                                             | 1.4 MB                                                                 |
| 🗹 🗭 Indexing Service                                                        |                                             | 0.0 MB                                                                 |
| 🔽 😭 Internet Information Services (IIS)                                     |                                             | 21.7 MB 🗾                                                              |
| Description: Includes Window                                                | s Accessories and l                         | Jtilities for your computer.                                           |
| Total disk space required:                                                  | 2.1 MB                                      | Details                                                                |
|                                                                             | 1186.2 MB                                   | Details                                                                |
| Space available on disk:                                                    |                                             |                                                                        |

5. Click "Enterprise root CA" press "Next".

| Windows Components Wizard                                                          | ×                            |
|------------------------------------------------------------------------------------|------------------------------|
| Certification Authority Type<br>There are four types of certification authorities. |                              |
| Certification Authority types:                                                     | Description:                 |
| <ul> <li>Enterprise root CA</li> </ul>                                             | The most trusted CA in an    |
| C Enterprise subordinate CA                                                        | before Divorter CA. Requires |
| Stand-alone root CA                                                                | Active Directory.            |
| C Stand-alone subordinate CA                                                       | <u>_</u>                     |
| Advanced options                                                                   |                              |
|                                                                                    | < Back Next > Cancel         |

6. Put a CA name to identify this Certificate Service and press "Next".

| Windows Components Wizard                                            |                                     | ×        |
|----------------------------------------------------------------------|-------------------------------------|----------|
| <b>CA Identifying Information</b><br>Enter information to identify t | this CA                             | <b>1</b> |
| CA name:                                                             | Wireless                            |          |
| Organization:                                                        |                                     |          |
| Organizational unit:                                                 |                                     |          |
| City:                                                                |                                     |          |
| State or province:                                                   | Country/region: US                  |          |
| E-mail:                                                              |                                     |          |
| CA description:                                                      |                                     |          |
| Valid for:                                                           | 2 Years Expires: 12/29/2005 5:09 Pt |          |
|                                                                      |                                     |          |
|                                                                      | < Back Next > Cano                  | el       |

7. Specify data storage location, database and recode files and Press "Next".8. You will see "Computer processing Internet information service. You need to stop this service to continue". Press "Yes" to continue.

9. Press "Complete" to finish the Wizard.

#### Step 2: Certificate Authority Configuration

1. Go to Start>Program files> System administrative tools>Certificate Authority.

2. Open "Wireless" (the one you added into your system), right-click on the "Policy Setting" and select "New".

3. Select "Certificate to Issue"

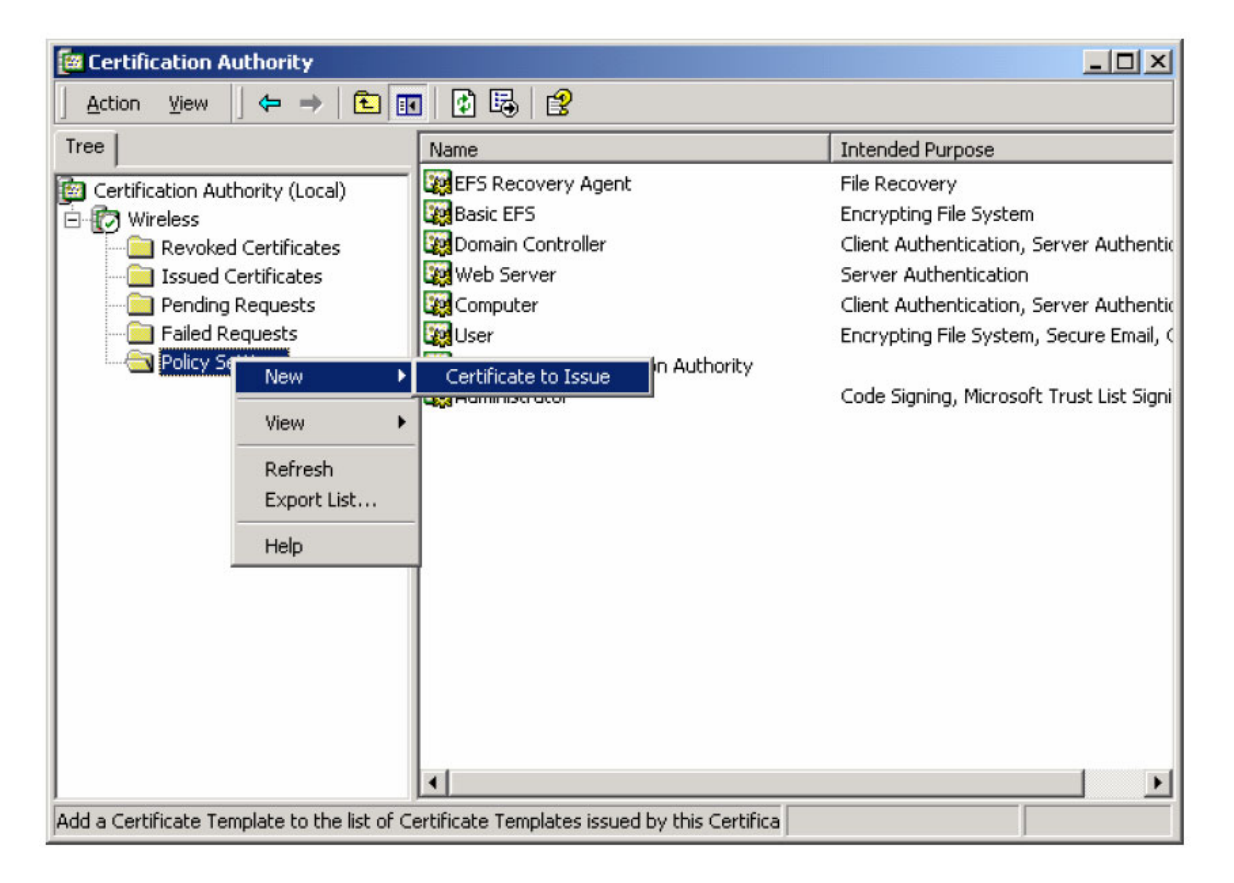

4. Select two Certificates: "Authenticated Session" and "Smartcard Logon" by holding down Ctrl key. Press "OK" to continue.

| 🙀 User Signature Only | Secure Email, Clier  |
|-----------------------|----------------------|
| 🙀 Smartcard User      | Secure Email, Clier  |
| Authenticated Session | Client Authenticatic |
| 🙀 Smartcard Logon     | Client Authenticatic |
| 🙀 Code Signing        | Code Signing         |
| 🙀 Trust List Signing  | Microsoft Trust List |
| Enrollment Agent      | Certificate Bequest  |

5. Go to Start> Program> System Administrative Tools> Active Directory Users and Computers.

6. Right Click on your Domain and click "Properties".

| dive Directory Users and Compute                                                                                                    | rs                                                                             |                                                                                                    | _ 🗆 🗙            |  |
|----------------------------------------------------------------------------------------------------|--------------------------------------------------------------------------------|----------------------------------------------------------------------------------------------------|------------------|--|
| ] 🥪 ⊆onsole Window Help                                                                                                    |                                                                                |                                                                                                    | _ <del>8</del> × |  |
| _ Action View   ← →   🗈 📧 😭 🚱 😫   🦉 🖉 🦢 🖓 🍕 📁                                                                                               |                                                                                |                                                                                                    |                  |  |
| Tree faet.local 5 ob                                                                                                    | jects                                                                          |                                                                                                    |                  |  |
| Active Directory Users Active Directory Users Control Connect to Domain Connect to Domain Controller Coperations Masters New All Tasks View | Type<br>builtinDomain<br>Container<br>Organizational<br>Container<br>Container | Description<br>Default container for upgr<br>Default container for new<br>Default container for secu<br>Default container for upgr |                  |  |
| New Window from Here<br>Refresh<br>Export List                                                                                              | _                                                                              |                                                                                                    |                  |  |
| Properties                                                                                                    |                                                                                |                                                                                                    |                  |  |
| Opens p Help                                                                                                    |                                                                                |                                                                                                    |                  |  |

7. Select "Group Policy" tab and tick "default Domain Policy" click on "Properties".

| faet.local Properties                                                                           |                  | <u>? ×</u> |  |
|-------------------------------------------------------------------------------------------------|------------------|------------|--|
| General Managed By Group Policy                                                                 |                  |            |  |
| Current Group Policy Object Links for                                                           | r faet           |            |  |
| Group Policy Object Links                                                                       | No Override      | Disabled   |  |
| 🚅 Default Domain Policy                                                                         |                  |            |  |
| Group Policy Objects higher in the list have the h<br>This list obtained from: fae34.faet.local | ighest priority. |            |  |
| New Add Edit                                                                                    |                  | Up         |  |
| Options Delete Properties                                                                       |                  | Down       |  |
| Block Policy inheritance                                                                        |                  |            |  |
| OK                                                                                              | Cancel           | Apply      |  |

8. Select Computer configuration > Security Setting > Public Key Policies9. Right Click "Automatic Certificate Request Setting", select "New" then click on "Automatic Certificate Request".

10. The Automatic Certificate Request Setup Wizard will guide you through the Automatic Certificate Request Setup, Click next to continue.

| 🚮 Group Policy                                                                                                    |                                                |             |
|----------------------------------------------------------------------------------------------------|------------------------------------------------|-------------|
| ] Action ⊻iew ] ← →   🔁 [                                                                                                    | • • •                                          |             |
| Tree                                                                                                    | Automatic Certificate Request 🗠                |             |
| Default Domain Policy [fae34.fae     Computer Configuration     Gorden Software Settings     Windows Settings     Windows Settings     Gorden Software Settings     Gorden Software Setti |                                                |             |
| Truste New                                                                                                    | Automatic Certificate Request                  |             |
| ⊕                                                                                                    | sh<br>t List                                   |             |
| Create a new Automatic Certificace Requ                                                                                                    | rest object and add it to the Security Configu | <u>&gt;</u> |

11. Select "Computer" certificate template and press "Next".

| Automatic Certificate Request Setup<br>Certificate Template<br>The next time a computer logs on, a<br>provided. | Wizard                                                                                                    |
|----------------------------------------------------------------------------------------------------|----------------------------------------------------------------------------------------------------|
| A certificate template is a set of pred<br>computers. Select a template from th<br>Certificate templates:       | lefined properties for certificates issued to<br>the following list.                                                                                                |
| Name<br>Computer<br>Domain Controller<br>Enrollment Agent (Computer)<br>IPSEC                                   | Intended Purposes<br>Client Authentication, Server Authentication<br>Client Authentication, Server Authentication<br>Certificate Request Agent<br>1.3.6.1.5.5.8.2.2 |
| •                                                                                                    | <b>&gt;</b>                                                                                                    |
|                                                                                                    | < Back Next > Cancel                                                                                                    |

- 12. Press "Complete" to finish Automatic Certificate Request configuration Wizard.
- 13. Go to Start > Run type "CMD" press Enter.
- 14. Under Dos command type "c:\secedit/refreshpolicy machine\_policy" and press Enter.

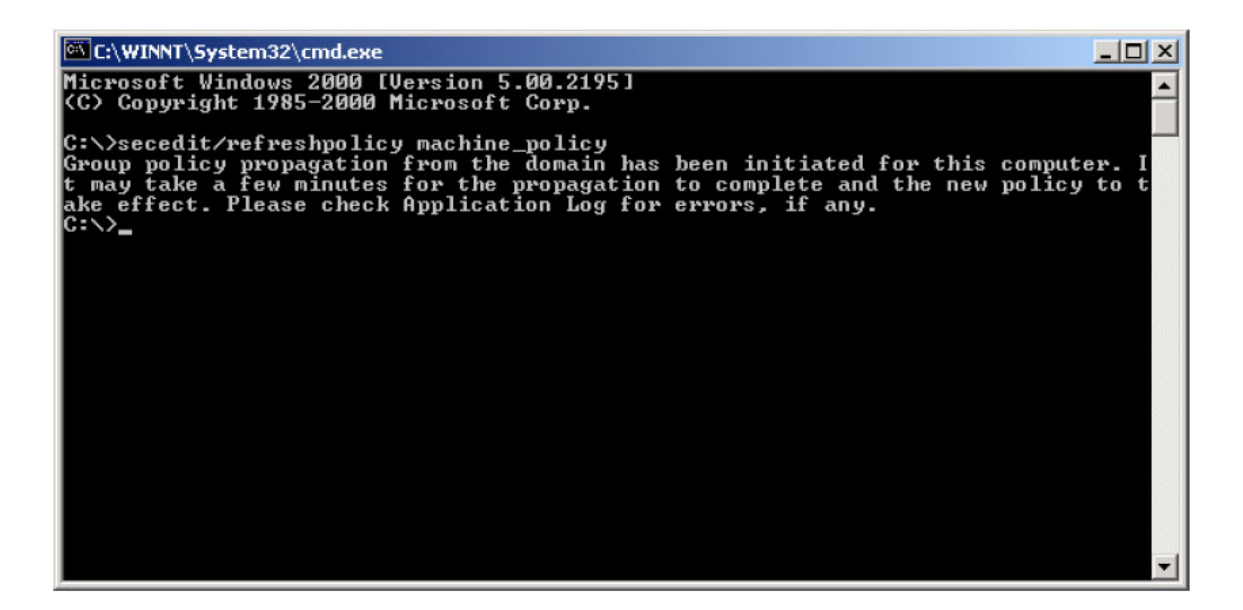

#### Step3: Internet Authentication Service (Radius) Configuration

- 1. Go to Start > Control Panel > Add or remove programs
- 2. Select "Add or Remove Windows Components", select "Network Services"

| lows components wizaru                                  |                         |                      |                     |
|---------------------------------------------------------|-------------------------|----------------------|---------------------|
| <b>₩indows Components</b><br>You can add or remove comp | oonents of Windov       | vs 2000.             |                     |
| To add or remove a compone                              | ent, click the chec     | (box. A shaded boy   | means that only     |
| Details.                                                |                         |                      |                     |
| Components:                                             |                         |                      |                     |
| 🗹 😋 Internet Information S                              | ervices (IIS)           |                      | 21.7 MB 🔺           |
| 🗆 貴 Management and Mo                                   | nitoring Tools          |                      | 5.2 MB              |
| 🔲 🚾 Message Queuing Services                            |                         |                      | 2.6 MB 🛁            |
| 🗹 🛃 Networking Services                                 | 🗹 🚽 Networking Services |                      |                     |
| □ ♣ Other Network File and Print Services               |                         |                      | 0.0 MB 🚬            |
| Description: Contains a varie                           | ty of specialized, i    | etwork-related servi | ices and protocols. |
| Total disk space required:                              | 0.4 MB                  |                      | Dataila             |
| Space available on disk:                                | 1169.9 MB               |                      | Details             |
|                                                         |                         |                      |                     |

3. Press "Details... " and select "Internet Authentication Service"

| Networking Services                                                                                                    | ×                       |  |  |  |  |
|----------------------------------------------------------------------------------------------------|-------------------------|--|--|--|--|
| To add or remove a component, click the check box. A shaded box means that only part<br>of the component will be installed. To see what's included in a component, click Details. |                         |  |  |  |  |
| Subcomponents of Networking Services:                                                                                                    |                         |  |  |  |  |
| 🗆 🚚 COM Internet Services Proxy                                                                                                    | 0.0 MB 🔺                |  |  |  |  |
| 🗹 🚚 Domain Name System (DNS)                                                                                                    | 1.1 MB                  |  |  |  |  |
| 🗹 🚚 Dynamic Host Configuration Protocol (DHCP)                                                                                                    | 0.0 MB                  |  |  |  |  |
| 🗹 🖳 Internet Authentication Service                                                                                                    | 0.0 MB                  |  |  |  |  |
| 🗆 畏 QoS Admission Control Service                                                                                                    | 0.0 MB                  |  |  |  |  |
| Simple TCP/IP Services                                                                                                    | 0.0 MB                  |  |  |  |  |
| 🗆 📜 Site Server ILS Services                                                                                                    | 1.5 MB 💌                |  |  |  |  |
| Description: Enables authentication, authorization and accoun<br>users. IAS supports the RADIUS protocol.                                                                         | ting of dial-up and VPN |  |  |  |  |
| Total disk space required: 0.4 MB                                                                                                    | Details                 |  |  |  |  |
| Space available on disk: 1169.3 MB                                                                                                    |                         |  |  |  |  |
| 0                                                                                                    | K Cancel                |  |  |  |  |

4. Go to Start > Programs > System Administrative Tools > Internet Authentication Service.5. Right Click on "Client" and select "New Client".

| 🐤 Internet Au  | uthentication S                                                               | ervice     |               |         |          |  |
|----------------|-------------------------------------------------------------------------------|------------|---------------|---------|----------|--|
| Action View    |                                                                               |            |               |         |          |  |
| Tree           |                                                                               |            | Friendly Name | Address | Protocol |  |
| P Internet Aut | hentication Servi<br>Open<br>New Client<br>New<br>View<br>Export List<br>Help | ce (Local) | 1             |         |          |  |
|                |                                                                               |            |               |         |          |  |

- 6. Put a name to represent your Access Point and press "Next".7. Key in a share key for this Access Point.8. Press "Finish" to complete.

| lient address (IP or DNS): | :               |                     |       |        |
|----------------------------|-----------------|---------------------|-------|--------|
| 192.168.1.1                |                 |                     |       | Verify |
| lient-Vendor:              |                 |                     |       |        |
| RADIUS Standard            |                 |                     |       | -      |
| Client must always sen     | d the signature | attribute in the re | quest |        |
| hared secret:              | инин            |                     |       |        |
| Confirm shared secret:     | ****            |                     |       |        |

9. Right click on "Remote Access Policy" and select "New Remote Access Policy"

| 🐤 Internet Authentication Service                                                                                                    |                                               |       |
|----------------------------------------------------------------------------------------------------|-----------------------------------------------|-------|
| $]$ Action View $] \Leftrightarrow \Rightarrow ]$ $\blacksquare$ $\blacksquare$ $\blacksquare$                                                            |                                               |       |
| Tree                                                                                                    | Name                                          | Order |
| Internet Authentication Service (Local) Clients Remote Access Logging Remote Access Patients Open New Remote Access Policy New View View Export List Help | Allow access if dial-in permission is enabled | 1     |
| Exports the current list to a file                                                                                                    |                                               |       |

- Type a name for new policy, press "Next".
   Select "Day-And-Time-Restrictions" press "Add".

## Select Attribute

Select the type of attribute to add, and then click the Add button.

Attribute types:

| Name                 | Description                                        |  |  |  |
|----------------------|----------------------------------------------------|--|--|--|
| Called-Station-Id    | Phone number dialed by user                        |  |  |  |
| Calling-Station-Id   | Phone number from which call originated            |  |  |  |
| Client-Friendly-Name | Friendly name for the RADIUS client. (IAS only)    |  |  |  |
| Client-IP-Address    | IP address of RADIUS client. (IAS only)            |  |  |  |
| Client-Vendor        | Manufacturer of RADIUS proxy or NAS. (IAS onl      |  |  |  |
| Day-And-Time-Restric | Time periods and days of week during which use     |  |  |  |
| Framed-Protocol      | The protocol to be used                            |  |  |  |
| NAS-Identifier       | String identifying the NAS originating the request |  |  |  |
| NAS-IP-Address       | IP address of the NAS originating the request (IA  |  |  |  |
| NAS-Port-Type        | Type of physical port used by the NAS originatin   |  |  |  |
| Service-Type         | Type of service user has requested                 |  |  |  |
| Tunnel-Type          | Tunneling protocols to be used                     |  |  |  |
| Windows-Groups       | Windows groups that user belongs to                |  |  |  |
|                      |                                                    |  |  |  |
| •                    |                                                    |  |  |  |
| <u></u>              |                                                    |  |  |  |
|                      |                                                    |  |  |  |
|                      | Add Cancel                                         |  |  |  |
|                      |                                                    |  |  |  |

12. Tick "Permitted" and select this service operation time.

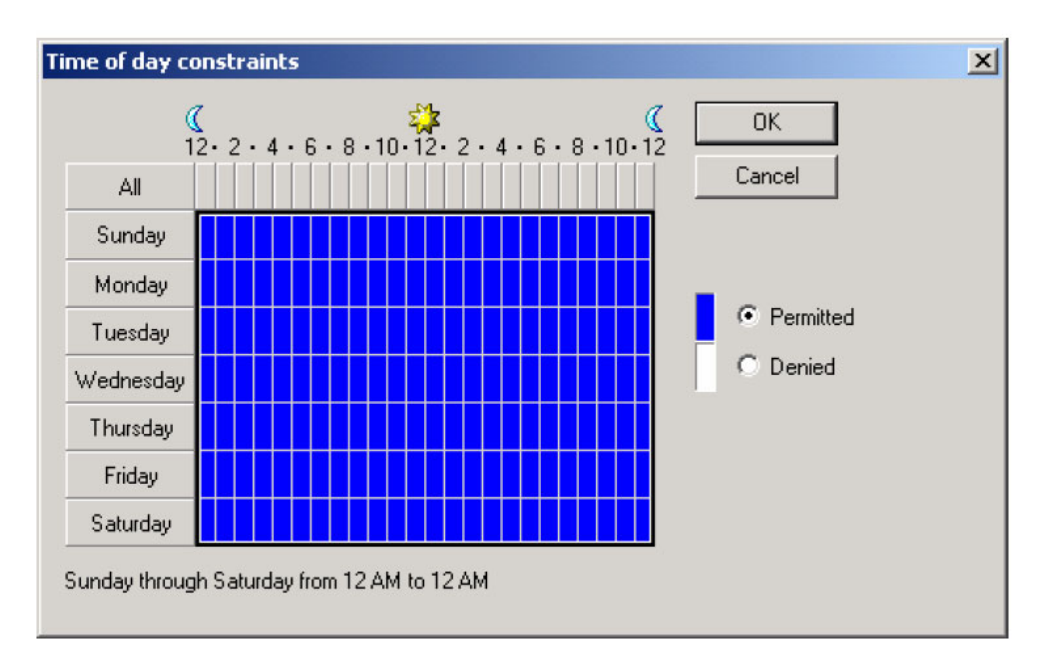

13. Tick "Grant remote access permission" and click "Next".

? X

#### 14. Press "Edit Profile"

| TLS Properties                                                                                           |
|----------------------------------------------------------------------------------------------------|
| Settings                                                                                                 |
| Policy name: TLS                                                                                         |
| Specify the conditions to match:                                                                         |
| Day-And-Time-Restrictions matches "Sun 00:00-24:00; Mon 00:00-24:00;                                     |
|                                                                                                    |
|                                                                                                    |
|                                                                                                    |
| Add Remove Edit                                                                                          |
| If a user matches the conditions                                                                         |
| <ul> <li>Grant remote access permission</li> </ul>                                                       |
| C Deny remote access permission                                                                          |
| Access will be granted with the profile you specify, unless access<br>is overridden on a per-user basis. |
| Edit Profile                                                                                             |
|                                                                                                    |
|                                                                                                    |
| OK Cancel Apply                                                                                          |

15. Select Authentication method: tick "Extensible Authenticatio n Protocol" and select "Smart Card or other Certification" under Authentication. Press "OK" to complete configuration. Note: If you need other authentication methods please select them here.

| Edit Dial-in Profile                              |                                                                         |                 | <u>? ×</u> |  |  |  |  |
|---------------------------------------------------|-------------------------------------------------------------------------|-----------------|------------|--|--|--|--|
| Dial-in Constraints                               | IP                                                                      | М               | fultilink  |  |  |  |  |
| Authentication                                    | Encryption                                                              | Adv             | vanced     |  |  |  |  |
| Check the authentication meth                     | Check the authentication methods which are allowed for this connection. |                 |            |  |  |  |  |
| Extensible Authentication                         | n Protocol                                                              |                 |            |  |  |  |  |
| Select the EAP type which is                      | acceptable for th                                                       | nis policy.     |            |  |  |  |  |
| Smart Card or other Certifica                     | ate                                                                     | ▼ Config        | gure       |  |  |  |  |
| Microsoft Encrypted Aut                           | nentication version                                                     | n 2 (MS-CHAP v  | v2)        |  |  |  |  |
| Microsoft Encrypted Auth                          | nentication (MS-C                                                       | HAP)            |            |  |  |  |  |
| Encrypted Authentication                          | Encrypted Authentication (CHAP)                                         |                 |            |  |  |  |  |
| Unencrypted Authentica                            | Unencrypted Authentication (PAP, SPAP)                                  |                 |            |  |  |  |  |
|                                                   |                                                                         |                 |            |  |  |  |  |
| Unauthenticated Access-                           |                                                                         |                 |            |  |  |  |  |
| Allow remote PPP clients any authentication metho | to connect witho<br>od.                                                 | out negotiating |            |  |  |  |  |
|                                                   |                                                                         |                 |            |  |  |  |  |
|                                                   | ОК                                                                      | Cancel          | Apply      |  |  |  |  |

16. Put this policy to be first (please confirm the policy order).

| 🥦 Internet Authentication Service                                                            |         |  |       |
|----------------------------------------------------------------------------------------------|---------|--|-------|
| Action View   ← →   🛍 🖬 🗙 😭 🗔                                                                | [⊉] + ◆ |  |       |
| Tree                                                                                         | Name    |  | Order |
| Internet Authentication Service (Local) Clients Remote Access Logging Remote Access Policies | MD5     |  | 2     |
| ,                                                                                            |         |  |       |

17. Go to Start > Programs > System Administrative tools > Active Directory Users and Computers 18. Right click on the user who needs this service.

| Active Directory User       | rs and Computers         |                                        |                                                                                                    |            |  |  |
|-----------------------------|--------------------------|----------------------------------------|----------------------------------------------------------------------------------------------------|------------|--|--|
|                             |                          | ~~~~~~~~~~~~~~~~~~~~~~~~~~~~~~~~~~~~~~ | 1 Non 1977 1 Non 1 Non 1 Non 1 Non 1 Non 1 Non 1 Non 1 Non 1 Non 1 Non 1 Non 1 Non 1 Non 1 Non 1 Non 1 Non 1 No | الت التلكر |  |  |
| <u>] Accion Mew</u>  ] <⊐ . |                          |                                        | 12 124 100 V % 12                                                                                               |            |  |  |
| Tree                        | Users 21 objects         | 1                                      |                                                                                                    |            |  |  |
| ntive Directory Users       | Name                     | Туре                                   | escription                                                                                                    |            |  |  |
| 🖻 🔂 faet.local              | Administrator            | User                                   | uilt-in account for admini                                                                                      |            |  |  |
| 🕀 📃 Builtin                 | Cert Publishers          | Security Group                         | interprise certification an                                                                                     |            |  |  |
| Computers                   | DHCP Adminis             | Security Group                         | lembers who have admini                                                                                         |            |  |  |
| E Correign Security         | CONCEPTION OF CONCEPTION | Security Group                         | lembers who have view                                                                                           |            |  |  |
|                             |                          | Security Group                         | NS Administrators Group                                                                                         |            |  |  |
| 0.000                       | Subsupdaterr             | Security Group                         | ins clients who are permi                                                                                       |            |  |  |
|                             | Domain Admins            | Security Group                         | lesignated administrators                                                                                       |            |  |  |
|                             | Domain Comp              | Security Group                         | workstations and serve                                                                                          |            |  |  |
|                             | Domain Cuests            | Security Group                         | Il domain condrollers in ch                                                                                     |            |  |  |
|                             | Domain Lisers            | Security Group                         | ll domain yaests                                                                                                |            |  |  |
|                             | TEnterprise Ad           | Security Group                         | uoman users<br>Isionated administrators                                                                         |            |  |  |
|                             | Group Policy             | Security Group                         | Tembers in this group can                                                                                       |            |  |  |
|                             | Guest                    | User                                   | uilt-in account for quest                                                                                       |            |  |  |
|                             | IUSR FAE34               | User                                   | uilt-in account for anony                                                                                       |            |  |  |
|                             | IWAM FAE34               | User                                   | uilt-in account for Intern                                                                                      |            |  |  |
|                             | 👧 krbtat                 | User                                   | ey Distribution Center Se                                                                                       |            |  |  |
|                             | RAS and IAS              | Security Group                         | ervers in this group can                                                                                        |            |  |  |
|                             | Schema Admins            | Security Group                         | Designated administrators                                                                                       |            |  |  |
|                             | 🕵 TsInternetUser         | User                                   | his user account is used                                                                                        |            |  |  |
|                             | 🕵 kent                   | User                                   |                                                                                                    |            |  |  |
|                             |                          |                                        | Copy                                                                                                    |            |  |  |
|                             |                          |                                        | Add members to a group                                                                                          |            |  |  |
|                             |                          |                                        | Disable Account                                                                                                 |            |  |  |
|                             |                          |                                        | Reset Password                                                                                                  |            |  |  |
|                             |                          |                                        | Open home page                                                                                                  |            |  |  |
|                             |                          |                                        | Send mail                                                                                                    |            |  |  |
|                             |                          |                                        |                                                                                                    |            |  |  |
|                             |                          |                                        |                                                                                                    |            |  |  |
|                             |                          |                                        | Delete                                                                                                    |            |  |  |
|                             |                          |                                        | Rename                                                                                                    |            |  |  |
|                             |                          |                                        | Refresh                                                                                                    |            |  |  |
|                             |                          |                                        | Properties                                                                                                    |            |  |  |
|                             | l                        |                                        | Help                                                                                                    |            |  |  |
|                             |                          |                                        |                                                                                                    |            |  |  |

19. Select "Dial- in", tick "Allow Access" in Remote Access Permissions and press "OK" to complete the configuration.

| kent Propertie <del>s</del>                                                                                                    | <u>? ×</u>                                                                          |
|----------------------------------------------------------------------------------------------------|-------------------------------------------------------------------------------------|
| Remote control General Address Account Profile<br>Member Of Dial-in E                                                                          | Terminal Services Profile<br>  Telephones   Organization  <br>nvironment   Sessions |
| Remote Access Permission (Dial-in or VP<br>Allow access<br>Deny access                                                                         | N)                                                                                  |
| Control access through Hemote Acces     Verify Caller-ID:     Callback Options     No Callback     O Set by Caller (Routing and Remote Access) | ccess Service only)                                                                 |
| Always Callback to:     Assign a Static IP Address                                                                                             | · · ·                                                                               |
| Define routes to enable for this Dial-in connection.                                                                                           | Static Routes                                                                       |
| <br>ОК                                                                                                    | Cancel Apply                                                                        |

Note: If you will be using another authentication method (example: MD5 needs CHAP), please go to "Authentication" page. TLS can use the default values.

| Edit Dial-in Profile                                                 |                                                                                                    | <u>?</u> ×               |  |  |  |
|----------------------------------------------------------------------|----------------------------------------------------------------------------------------------------|--------------------------|--|--|--|
| Dial-in Constraints<br>Authentication                                | IP<br>  Encryption                                                                                  | Multilink<br>Advanced    |  |  |  |
| Check the authentication                                             | methods which are allo<br>ation Protocol                                                            | wed for this connection. |  |  |  |
| Smart Card or other Cer                                              | tificate                                                                                            | Configure                |  |  |  |
| <ul> <li>Microsoft Encrypted</li> <li>Microsoft Encrypted</li> </ul> | Authentication version<br>Authentication (MS-CH                                                     | 2 (MS-CHAP v2)<br>IAP)   |  |  |  |
| Encrypted Authentic Unencrypted Auther                               | <ul> <li>Encrypted Authentication (CHAP)</li> <li>Unencrypted Authentication (PAP, SPAP)</li> </ul> |                          |  |  |  |
| Unauthenticated Access                                               | s<br>ients to connect withou<br>iethod.                                                             | ıt negotiating           |  |  |  |
|                                                                      | ОК                                                                                                  | Cancel Apply             |  |  |  |

## Part 3-2: 802.1x TLS Logon

#### Step 1: Get a CA

1. Connect your computer to the network with RADIUS Server (use wired connection. Otherwise disable all security settings on your wireless connection).

2. Open you WEB browser (for Example IE). In the address bar type "RADIUS Server IP/certsrv" (for example "192.168.1.10/certsrv"). Please make sure IIS service of your Windows 2000 server is turned on.

3. Server will return a message with username/password request. Please type your username/password (you setup this up in the previous step).

| Connect to 19      | 2.168.1.10           | ? 🛛    |
|--------------------|----------------------|--------|
|                    |                      | K      |
| Connecting to 19   | 2.168.1.10           |        |
| <u>U</u> ser name: | 🕵 kent               | ×      |
| Password:          | ••••                 |        |
|                    | Remember my password |        |
|                    |                      |        |
|                    | ОК                   | Cancel |
|                    |                      |        |

4. Microsoft Certificate Service --- Wireless page will come up. Select "Request a Certificate" and press "Next.

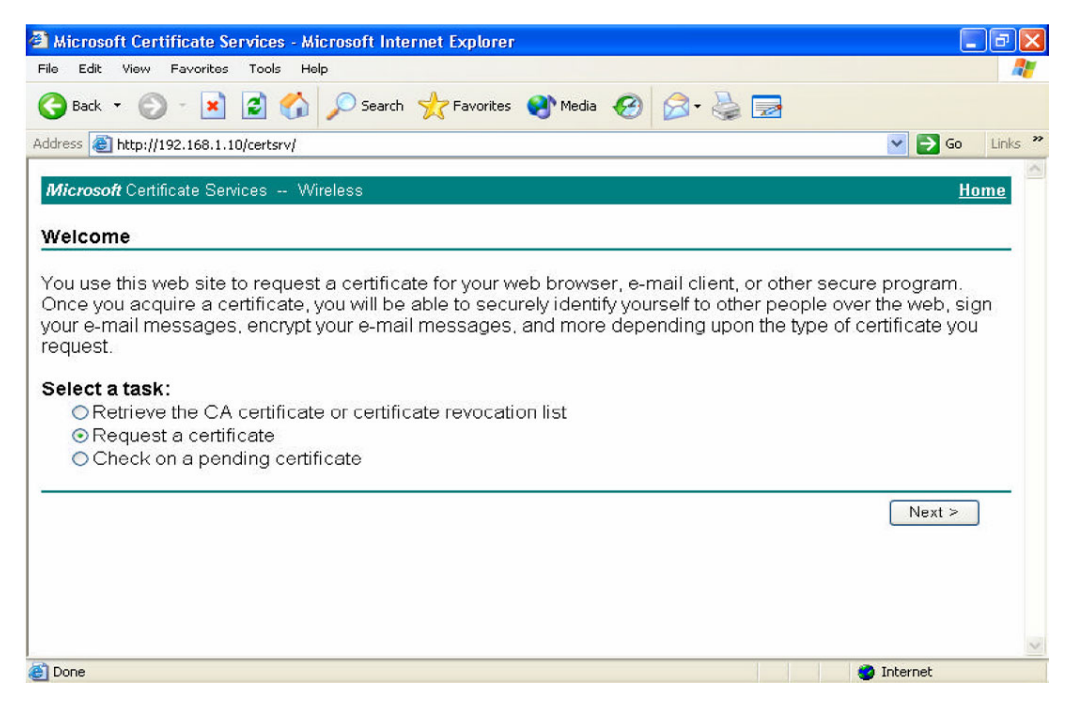

5. Select "User certificate request" press "Next".

| 🗿 Microsoft Certificate Services - Microsoft Internet Explorer |                  |
|----------------------------------------------------------------|------------------|
| File Edit View Favorites Tools Help                            | A*               |
| 🕞 Back 🔹 🕥 - 💌 🛃 🏠 🔎 Search 🤶 Favorites 🜒 Media 🚱 🖾 - 😓 🧮      |                  |
| Address 🗃 http://192.168.1.10/certsrv/certrqus.asp             | 🖌 🄁 Go 🛛 Links 🂙 |
| Microsoft Certificate Services Wireless                        | Home             |
| Choose Request Type                                            |                  |
| Please select the type of request you would like to make:      |                  |
| <ul> <li>User certificate request:</li> </ul>                  |                  |
| <ul> <li>Advanced request</li> </ul>                           |                  |
|                                                                | Next >           |
|                                                                |                  |
|                                                                | ~                |
| Done                                                           | 🥏 Internet       |

- 6. User Certificate Identifying Information, press "Submit".7. CA warning message will pop up, press "Yes".

| Potentia | al Scripting Violation                                                                              |                                                                                        |
|----------|----------------------------------------------------------------------------------------------------|----------------------------------------------------------------------------------------|
| 1        | This Web site is requesting a new trusted Web sites to request a c Do you want to request a certifi | v certificate on your behalf. You should allow only<br>ertificate for you.<br>ate now? |

8. Click "Install this certificate"

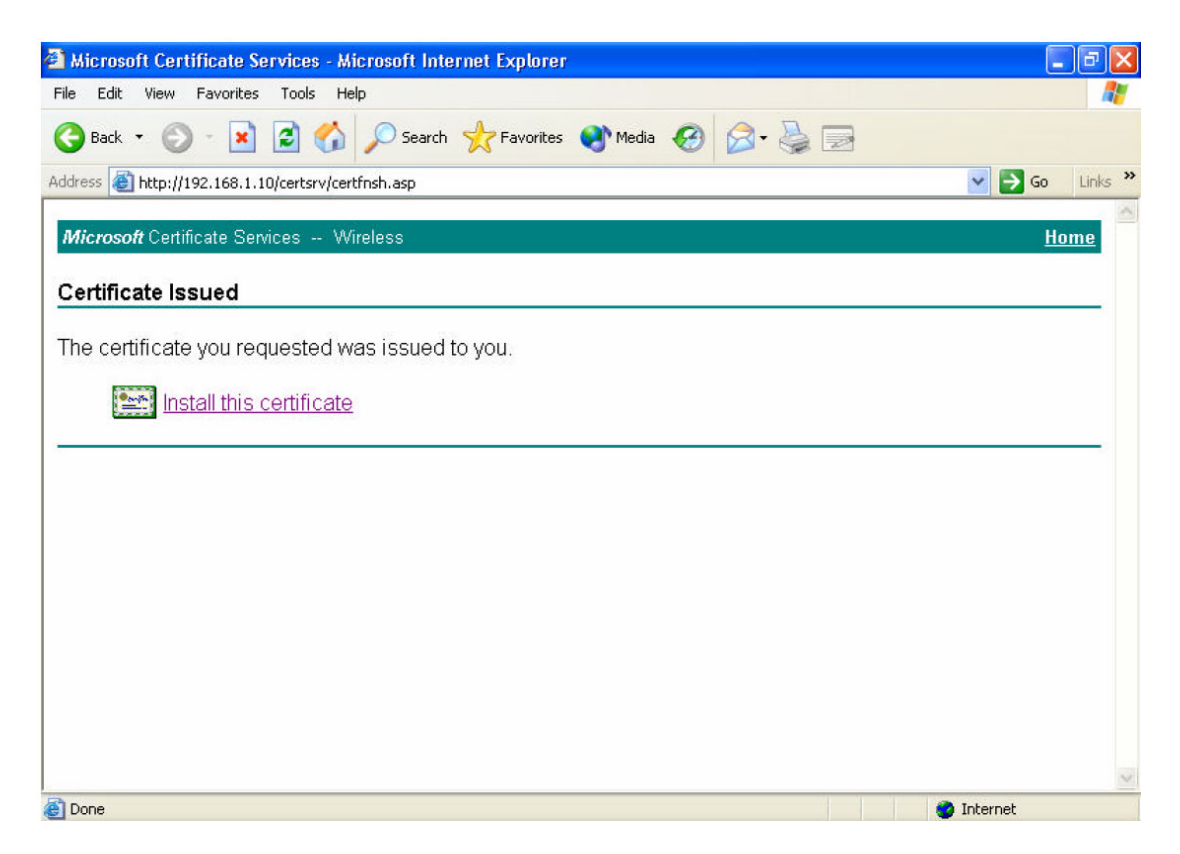

9. Confirm adding this CA, press "Yes".

| Root Cei | rtificate Store                                                                                                    | ×  |
|----------|----------------------------------------------------------------------------------------------------|----|
| 1        | Do you want to ADD the following certificate to the Root Store?<br>Subject : Wireless, US<br>Issuer : Self Issued<br>Time Validity : Monday, December 29, 2003 through Thursday, December 29, 200<br>Serial Number : 47AED71F FD477EBD 40FAAD0E 846EAF3D<br>Thumbprint (sha1) : C9921D92 D32C4481 552D90EC 548DE689 8D786B10<br>Thumbprint (md5) : 71723801 EDA22805 6FF11782 614DB755<br>Yes No | 05 |

10. Certificate Installed.

#### **Step 2: Access Point Configuration**

1. Log into the Access Point using your WEB Browser. Open Access Point Security configuration page.

2. Select "802.1x"

- 3. Fill in the configuration fields on this page:
- Lifetime: How frequently the Key is changed
- Length: Encryption Length
- IP: RADIUS Server IP
- Port: Service Port (Standard RADIUS port 1812)
- Shared Secret : Share key on RADIUS server (the one you set up for this AP)

Note: If you have a Backup Server please setup RADIUS server 2 as well.

| 1                                 | High-Spe                                     | ed 2.4GHz V                                      | Vireless A | ccess F |
|-----------------------------------|----------------------------------------------|--------------------------------------------------|------------|---------|
| Home                              | Advanced                                     | Tools                                            | Status     | Hel     |
| 802.1X                            |                                              |                                                  |            |         |
| Encryption Key<br>RADIUS Server 1 | Length © 64<br>Lifetime 30 Min<br>IP<br>Port | bits C 128 bits<br>nutes<br>192.168.0.10<br>1812 |            |         |
| RADIUS Server 2<br>(Optional)     | IP<br>Port<br>Shared Secret                  | 0.0.0                                            |            |         |

#### Step 3: 802.1x Connection

- 1. We will use Windows XP Wireless Utility as an example.
- 2. Right click on "My Network Places" on your desktop and select "Properties" (or go to Start > Control Panel > Network).
- 3. Select your Wireless LAN Card, right-click and select "Properties".
- 4. Click "Wireless Network".
- 5. Select the Access Point which you are going to connect to and click "Configure"

| 🕹 Wireless Network Connectio                                                             | on 2 Properties 👘 ? 🔀                            |
|------------------------------------------------------------------------------------------|--------------------------------------------------|
| General Wireless Networks Advar                                                          | nced                                             |
| Use Windows to configure my w<br>Available networks:<br>To connect to an available netwo | ireless network settings<br>rk, click Configure. |
| & GST-AP                                                                                 |                                                  |
| L C-test                                                                                 | Refresh                                          |
| Automatically connect to available below:                                                | e networks in the order listed                   |
|                                                                                          | Move down                                        |
| Add Remove                                                                               | Properties                                       |
| Learn about <u>setting up wireless ne</u><br><u>configuration.</u>                       | twork Advanced                                   |
|                                                                                          | OK Cancel                                        |

6. Select "OPEN System" under Network Authentication. Select WEP encryption. Tick "The key is provided for me automatically".

| faet properties                                                           | ? 🛛                                                                                                    |
|---------------------------------------------------------------------------|----------------------------------------------------------------------------------------------------|
| Association Authentication                                                |                                                                                                    |
| Network name (SSID):<br>Wireless network key<br>This network requires a k | faet                                                                                                    |
| Network Authentication:                                                   | Open 🔽                                                                                                    |
| Data encryption:                                                          | WEP 🔽                                                                                                    |
| Network key:                                                              |                                                                                                    |
| Confirm network key:                                                      |                                                                                                    |
| Key index (advanced):                                                     | 1 Contraction of the second second se |
| This is a computer-to-co<br>access points are not u                       | omputer (ad hoc) network; wireless<br>sed                                                                                                    |
|                                                                           | OK Cancel                                                                                                    |

7. Select "Authentication" page. Tick "Enabled IEEE 802.1xAuthentication for this Network", Under EAP Type select "Smart Card or other certificate". Press "OK".

| faet proper                 | ties                                                        | ?                                                            | ×   |
|-----------------------------|-------------------------------------------------------------|--------------------------------------------------------------|-----|
| Association                 | Authentication                                              |                                                              | _   |
| Select this<br>wireless Eth | option to provide authentic<br>iernet networks.             | ated network access for                                      |     |
| 🗹 Enable                    | EEE 802.1x authenticatio                                    | n for this network                                           |     |
| EAP type:                   | Smart Card or other Certi                                   | ficate 💊                                                     | -   |
| V Authent Authent           | cate as computer when c<br>cate as guest when user (<br>ble | omputer information is availab<br>or computer information is | ble |
|                             |                                                             | OK Cance                                                     |     |

8. When your workstation will be connecting to the AP you will see the Authentication process window. Click on it and you will see a pop up window as below. (If there is more than one CA on your system you will see a CA selection screen first).

| Validate Server Certificate                                                                                                    |
|----------------------------------------------------------------------------------------------------|
| The Root Certification Authority for the server's certificate is:<br>Wireless<br>If this is the correct certificate, click OK to connect and you will not see this<br>message again. Click CANCEL to drop connection. |
| View Server Certificate OK Cancel                                                                                                    |

Note: Newer versions of Windows can handle it automatically; you may not see the last step.

## Part 3-3: WPA Logon

#### Step 1: Request CA

Please see to the steps for setting up 802.1x to request CA

#### Step 2: AP Configuration

1. Log into your Access Point using your WEB Browser (e.g. Internet Explorer). Open security web page on your Access Point.

2. Select WPA on this page, press "Apply".

| D-Link<br>Building Networks for People |                                            | High-Spe                                                                    | Air R       | Plus<br>TREME<br>Wireless A | <b>G</b> <sup>rm</sup><br>ccess Point |
|----------------------------------------|--------------------------------------------|-----------------------------------------------------------------------------|-------------|-----------------------------|---------------------------------------|
| DWL-2000AP                             | Home                                       | Advanced                                                                    | Tools       | Status                      | Help                                  |
| Wizard<br>Wireless<br>LAN<br>DHCP      | Wireless Setti<br>AP N<br>Cha<br>Authentic | ngs<br>Jame : DWL-2000AP<br>SSID : faet<br>annel : 6 ▼<br>ation : C Open Sy | stem C Shar | ed Key ⓒ WPA<br>V<br>App    | C WPA-PSK                             |

- 3. Go 802.1x Configuration page
  - 3. Fill in the configuration fields on this page:
  - Lifetime: How frequently the Key is changed
  - Length: Encryption Length
  - IP: RADIUS Server IP
  - Port: Service Port (Standard RADIUS port 1812)
  - Shared Secret : Share key on RADIUS server (the one you set up for this AP)

Note: If you have a Backup Server please setup RADIUS server 2 as well.

| 1          |         | High-Spe       | ed 2.4GHz V     | Vireless A | Access F |
|------------|---------|----------------|-----------------|------------|----------|
| Home       | e 🔽     | Advanced       | Tools           | Status     | Hel      |
| 802.1X     |         |                |                 |            |          |
|            |         | Enabled        | O Disabled      |            |          |
| Encryption | Key     | Length 🖲 64    | bits C 128 bits |            |          |
|            |         | Lifetime 30 Mi | nutes 💌         |            |          |
| RADIUS Se  | erver 1 | IP             | 192.168.0.10    |            |          |
|            |         | Port           | 1812            |            |          |
|            |         | Shared Secret  | skokokok        |            |          |
| RADIUS Se  | erver 2 | IP             | 0.0.0.0         |            |          |
| (Optional) |         | Port           | 0               |            |          |
|            |         | Shared Secret  |                 |            |          |

### Step 3: Connection as WPA

- 1. We will use Windows XP Wireless Utility as an example.
- 2. Right click on "My Network Places" on your desktop and select "Properties" (or go to Start > Control Panel > Network).
- 3. Select your Wireless LAN Card, right-click and select "Properties".
- 4. Click "Wireless Network".
- 5. Select the Access Point which you are going to connect to and click "Configure"

| - Wireless Network Connection 2 Prope                            | rties 🛛 ? 🔀     |
|------------------------------------------------------------------|-----------------|
| General Wireless Networks Advanced                               |                 |
| Vindows to configure my wireless network                         | k settings      |
| I o connect to an available network, click Lonfi                 | gure.           |
| L C-test                                                         | coningure       |
| 🖌 faet 🔍                                                         | Refresh         |
| Automatically connect to available networks in t<br>below:       | he order listed |
|                                                                  | Move down       |
| Add Remove Properties                                            |                 |
| Learn about <u>setting up wireless network</u><br>configuration. | Advanced        |
| ОК                                                               | Cancel          |

6. Select "WPA" under Network Connection, and use "TKIP" for Data Encryption.

| Wireless network propertie                                | 98                         | ? 🛛    |
|-----------------------------------------------------------|----------------------------|--------|
| Association Authentication                                |                            |        |
| Network name (SSID):                                      | et                         |        |
| This network requires a key f                             | or the following:          |        |
| Data encryption:                                          | TKIP                       | *      |
| Network key:                                              |                            |        |
| Confirm network key:                                      |                            |        |
| Key index (advanced): 1                                   | automatically              |        |
| This is a computer-to-compu<br>access points are not used | iter (ad hoc) network; wii | reless |
|                                                           | ОК                         | Cancel |

7. Select EAP type "Smart Card or other Certificate", Press "OK" to complete the setup.

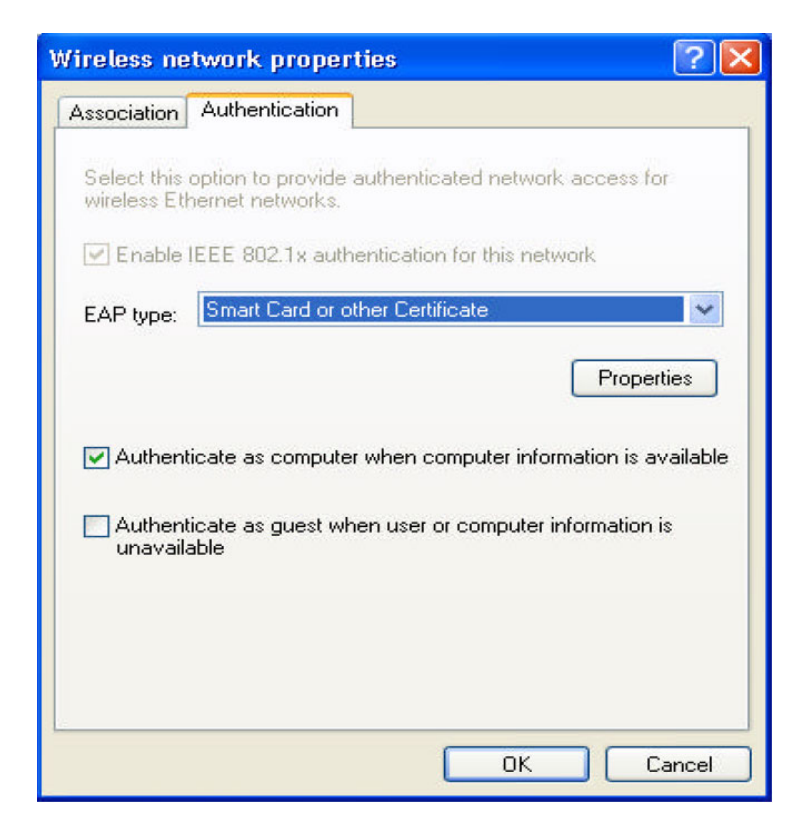

8. When your workstation will be connecting to the AP you will see the Authentication process window. Click on it and you will see a pop up window as below. (If there is more than one CA on your system you will see a CA selection screen first).

Note: Newer versions of Windows can handle it automatically; you may not see the last step.

| Validate Servei                                                        | Certificate                                                                                                    |
|------------------------------------------------------------------------|----------------------------------------------------------------------------------------------------|
| The Root Certific<br>Wireles<br>If this is the corre<br>message again. | ation Authority for the server's certificate is:<br>s<br>act certificate, click OK to connect and you will not see this<br>Click CANCEL to drop connection. |
|                                                                        | View Server Certificate OK Cancel                                                                                                    |

~ End of Document ~